## How to grant or decline a request to access and monitor your property in SmartSA Insights

Anyone can opt to have someone else monitor your solar on your behalf. Sometimes this is done where a person may either not have the time or is not comfortable using online technology, for example. If you wish to do this, the process is as follows:

- a) The person who will monitor your property must register for SmartSA Insights (they can use this link here)
- b) The person who will monitor your property must request access to your properties' solar information
- c) You will receive an email, or SMS informing you of their request, you can click "Approve" in the email you receive, that person will then be able to view information about your solar export and usage, your grid usage, and your internet connectivity
- d) Notice that you can also click "decline" in the email to not allow access

Your monitoring person can access user guides on how to register, how to request access, and how to monitor a property from this link <u>here</u>.

Here are step by step instructions for you to follow once the person who will monitor your property has requested access.

1. You will receive an email or SMS similar to the email shown below:

| Acce                                                                                  | s request                                              |                                                                   |                                         |                    |         |
|---------------------------------------------------------------------------------------|--------------------------------------------------------|-------------------------------------------------------------------|-----------------------------------------|--------------------|---------|
| Dear                                                                                  | Joe Bloggs                                             |                                                                   |                                         |                    |         |
| You ha<br>from a                                                                      | ve received ar<br>electricity se                       | access request to view<br>vice you own.                           | the SmartSA Insight                     | ts solar generatio | on data |
| lf you a                                                                              | pprove this a                                          | ess request, the reque                                            | ster will be able to v                  | /iew:              |         |
|                                                                                       | Exports &<br>Performan<br>Settings - F                 | sage - all data (as<br>e - all data (as seer<br>operty address an | seen by you)<br>n by you)<br>d NMI only |                    |         |
|                                                                                       |                                                        |                                                                   |                                         |                    |         |
| This pe                                                                               | rson will not t                                        | able to share this per                                            | mission with any oth                    | ner party.         |         |
| This pe                                                                               | rson will not b                                        | able to share this per                                            | mission with any oth                    | ner party.         |         |
| This pe<br>You                                                                        | rson will not b                                        | able to share this per                                            | mission with any oth                    | ner party.         |         |
| This pe<br><b>You</b><br>Address                                                      | rson will not b                                        | able to share this per                                            | mission with any oth                    | her party.         |         |
| This pe<br>You<br>Address                                                             | rson will not b<br>property<br>ested by                | able to share this per                                            | mission with any oth                    | ier party.         |         |
| This pe<br>Your<br>Address<br>Requ                                                    | rson will not t                                        | able to share this per                                            | mission with any oth                    | ner party.         |         |
| This per<br>Your<br>Address<br>Reque<br>Name<br>Jenny                                 | rson will not b<br>property<br>ested by                | able to share this per                                            | mission with any oth                    | ner party.         |         |
| This pe<br>Your<br>Address<br>Requ<br>Name<br>Jenny I<br>Email                        | rson will not b<br>property<br>ested by<br>Noggs       | able to share this per                                            | mission with any oth                    | ier party.         |         |
| This pe<br>Your<br>Address<br>Reque<br>Name<br>Jenny<br>Email<br>JennyB               | rson will not t<br>propert<br>ested by<br>Norrs        | able to share this per                                            | mission with any oth                    | ier party.         |         |
| This pe<br>Your<br>Address<br>Requine<br>Name<br>Jenny I<br>Email<br>JennyB<br>What v | son will not t<br>property<br>ested by<br>Nogs@gmail.c | able to share this per<br>m<br>o do with this request             | mission with any oth                    | er party.          |         |

2. Click the "APPROVE" link in either the email or the SMS to grant access to your property's information. If you do not wish to grant access, click "DECLINE". A page similar to this will be displayed.

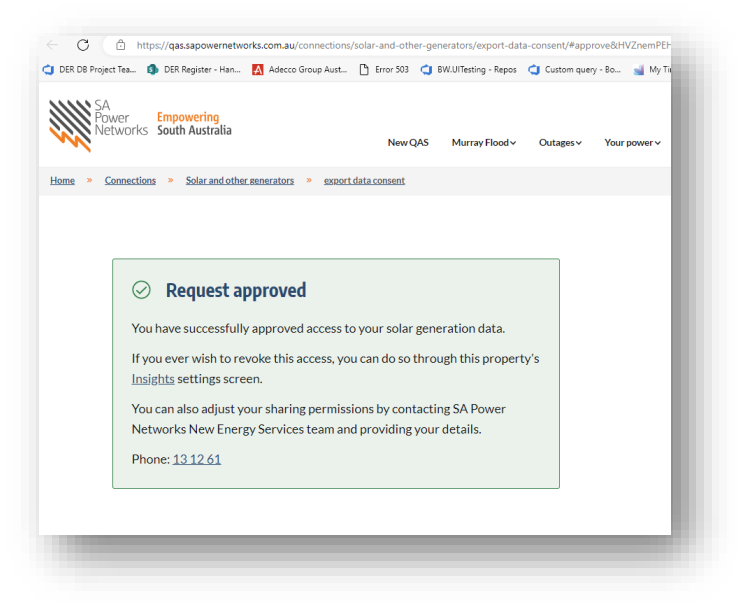

## Alternate method to approve / decline a request for access – via the app notifications

1. Alternatively, you can approve the request from inside SmartSA using the notifications option. Click the notification bell, then "approve" or "decline"

| SmartSA Installations Applic  | ations Insights Management         |                                                      | @                 |
|-------------------------------|------------------------------------|------------------------------------------------------|-------------------|
| Insights                      |                                    | Access Request Suby Kurian is requesting             | g access to NMI   |
| Search by NMI, label, address | Q, Your properties (1) Pending (0) | Inactive (1)                                         | APPROVE           |
| Address                       |                                    | NMI NMI                                              | 23                |
| OWNER                         | D                                  | 200165 C Access Request<br>Mihiri Herath is requesti | ng access to NMI: |
|                               |                                    | X DECLINE                                            | APPROVE           |
|                               |                                    | Requested On: 27/09/20                               | 23                |
|                               |                                    |                                                      |                   |

## Alternate method to approve / decline a request for access – via the app using property settings

1. Another way you can approve the request from inside SmartSA, click anywhere on the property record displayed on the home page.

| With States | SmartSA        | Installations | Applications | Insights | Management          |                         |       | 0 4     | МК    |
|-------------|----------------|---------------|--------------|----------|---------------------|-------------------------|-------|---------|-------|
| Insight     | ts             |               |              |          |                     |                         |       | + ADD   | PLACE |
| Search by N | NMI, label, ad | ldress        |              | ٩        | Your properties (1) | Pending (0) Inactive (: | )     | Archive | C     |
| Address     |                |               |              |          |                     | NM                      | Label |         | _     |
| 1           |                | )             | OWNER        |          |                     |                         | ном   | •       | >     |

2. Click on Settings from the property page

| xts & Usage Performance Settings                                                                              |                   |                                              |
|----------------------------------------------------------------------------------------------------|-------------------|----------------------------------------------|
| ALL 條 SOLAR % GRID 🗇 HOME                                                                                     | ✓ Sep 28, 2023 >  | DAY WEEK MONTH CUSTON                        |
| 1                                                                                                    | Energy            | summary                                      |
| mbined view of what generated power was used or exported and power imported to the grid at any point in time. | TOTAL E<br>GENERA | NERGY 45.12 kWh<br>J30.2% since previous day |
| 5                                                                                                    | EXPORT            | TED TO 35.17 kWh<br>11.2% since previous day |
|                                                                                                    | TOTAL E<br>USED   | INERGY 11 kWh                                |

3. The request(s) will be displayed, click "approve" or "decline"

| orts & Usage Performar                 | nce Settings                                                                                                    |                                                                                                    |                   |
|----------------------------------------|----------------------------------------------------------------------------------------------------|----------------------------------------------------------------------------------------------------|-------------------|
| his Property<br>ddress<br>A 5050<br>MI | Permissions<br>No users with permission to view da<br>Access Requests<br>Users below have requested access to<br>Name | ta. Users with access to this property's data will appear here once approved by you.<br>to this property's data.<br>Email |                   |
| abel (max. 20 characters)              |                                                                                                    | н на селото на селото на селото на селото на селото на селото на селото на селото на селото на селото на селото           | X DECLINE APPROVE |

4. If you need any other guides, please click <u>here</u>.